# 漫步在雲端 互動電子書

徐秋鐶 2016-10-05

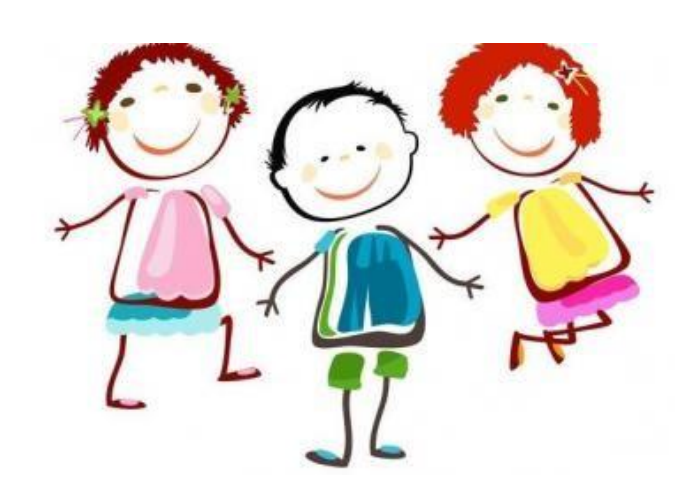

#### 本日研習重點

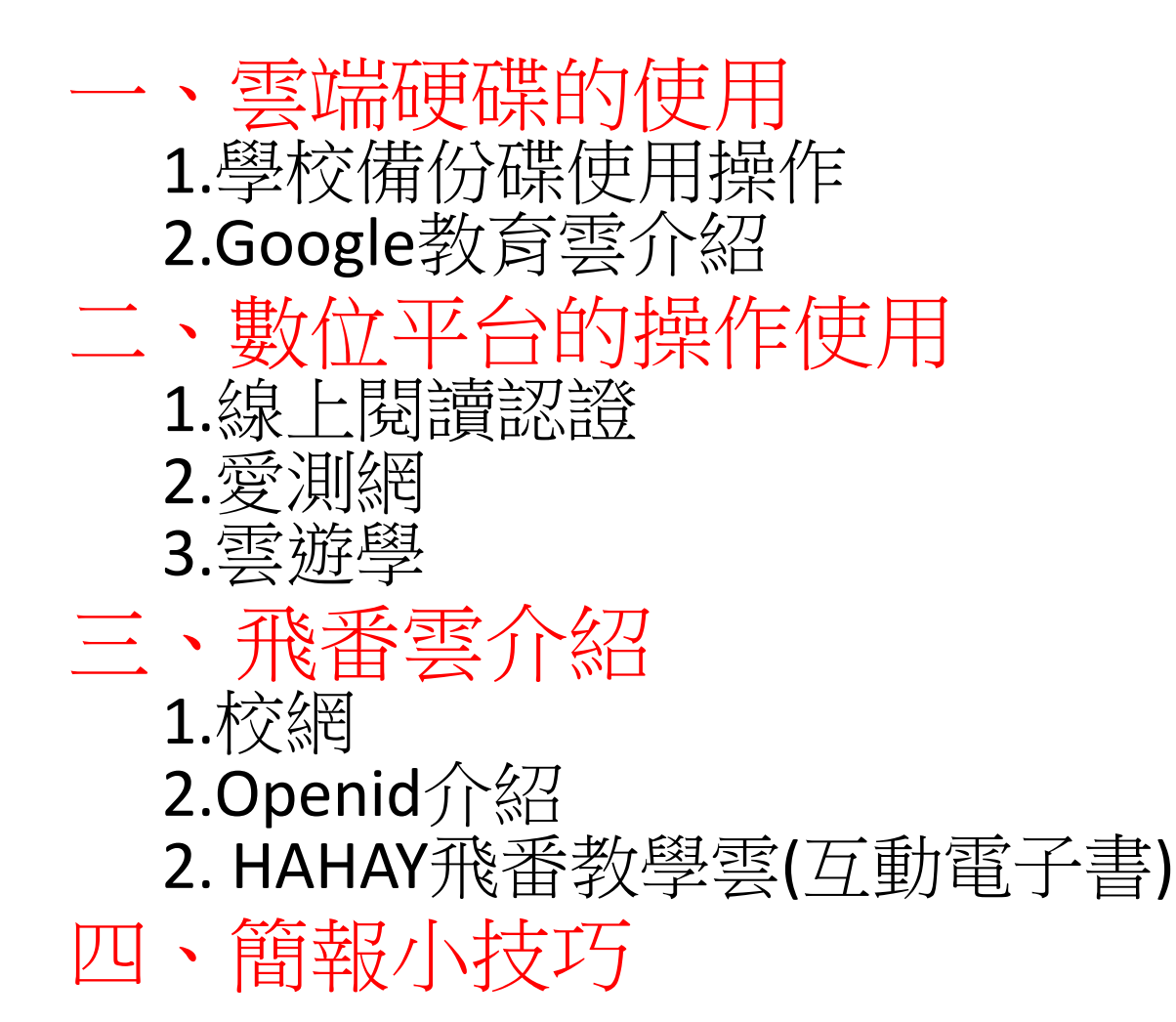

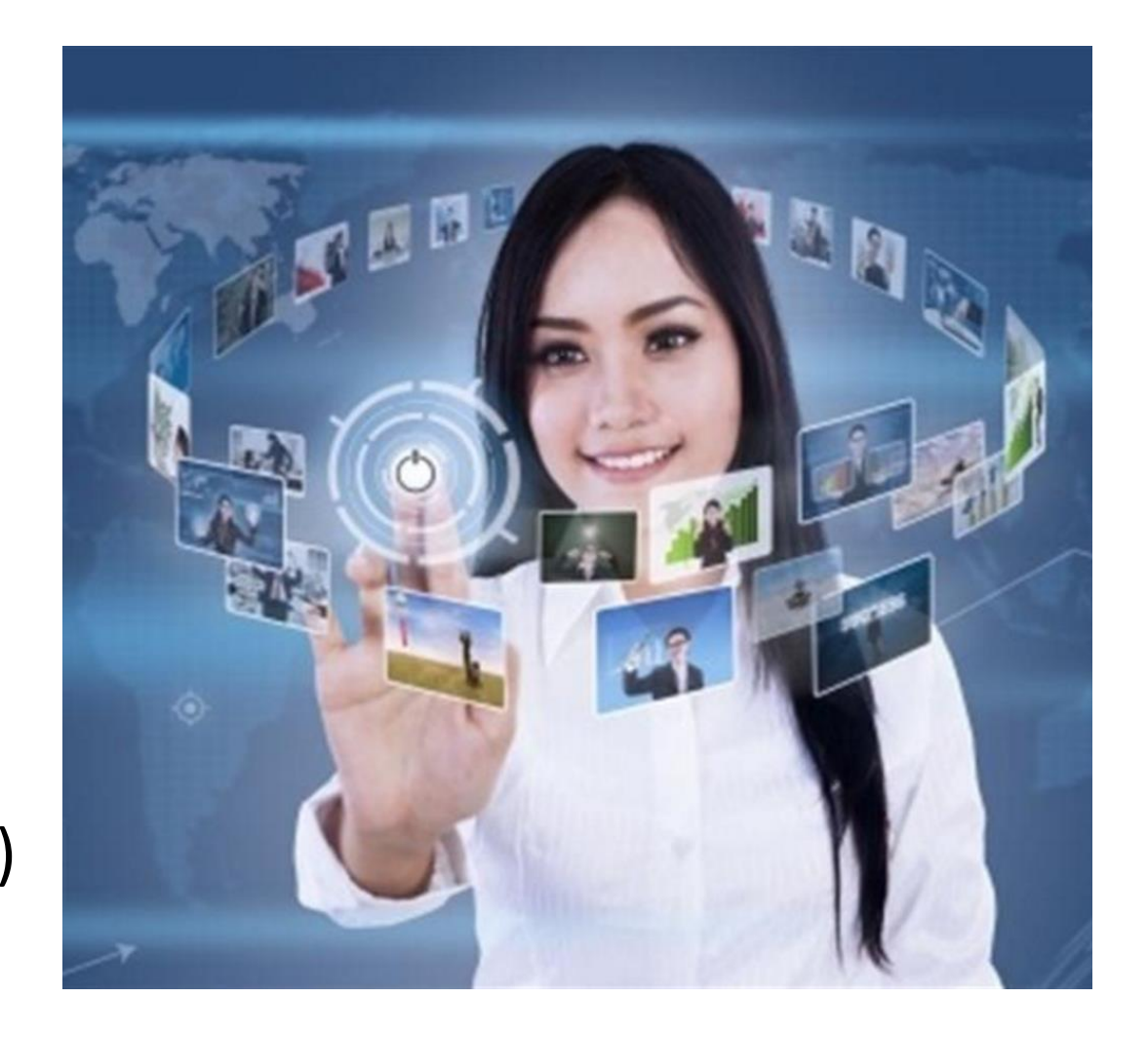

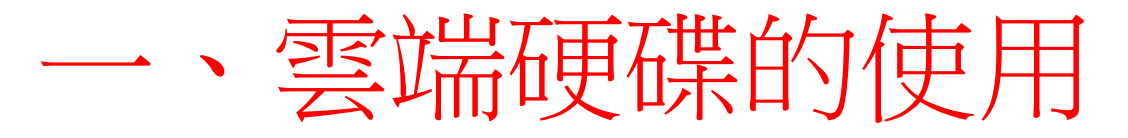

- 1.學校備份碟使用操作
- (1) 備份碟 (帳號:

密碼:

- 在學校使用網路連線磁碟機連入的方法:
  \\DiskStation
- 在家裡使用FTP連入的方法 ftp://163.26.127.2

(2)相片碟 (帳號:\_\_\_\_\_ 密碼:

- 在學校使用網路連線磁碟機連入的方法:
  \\BDstation2\photo
- 在家裡使用FTP連入的方法 ftp://163.26.127.1

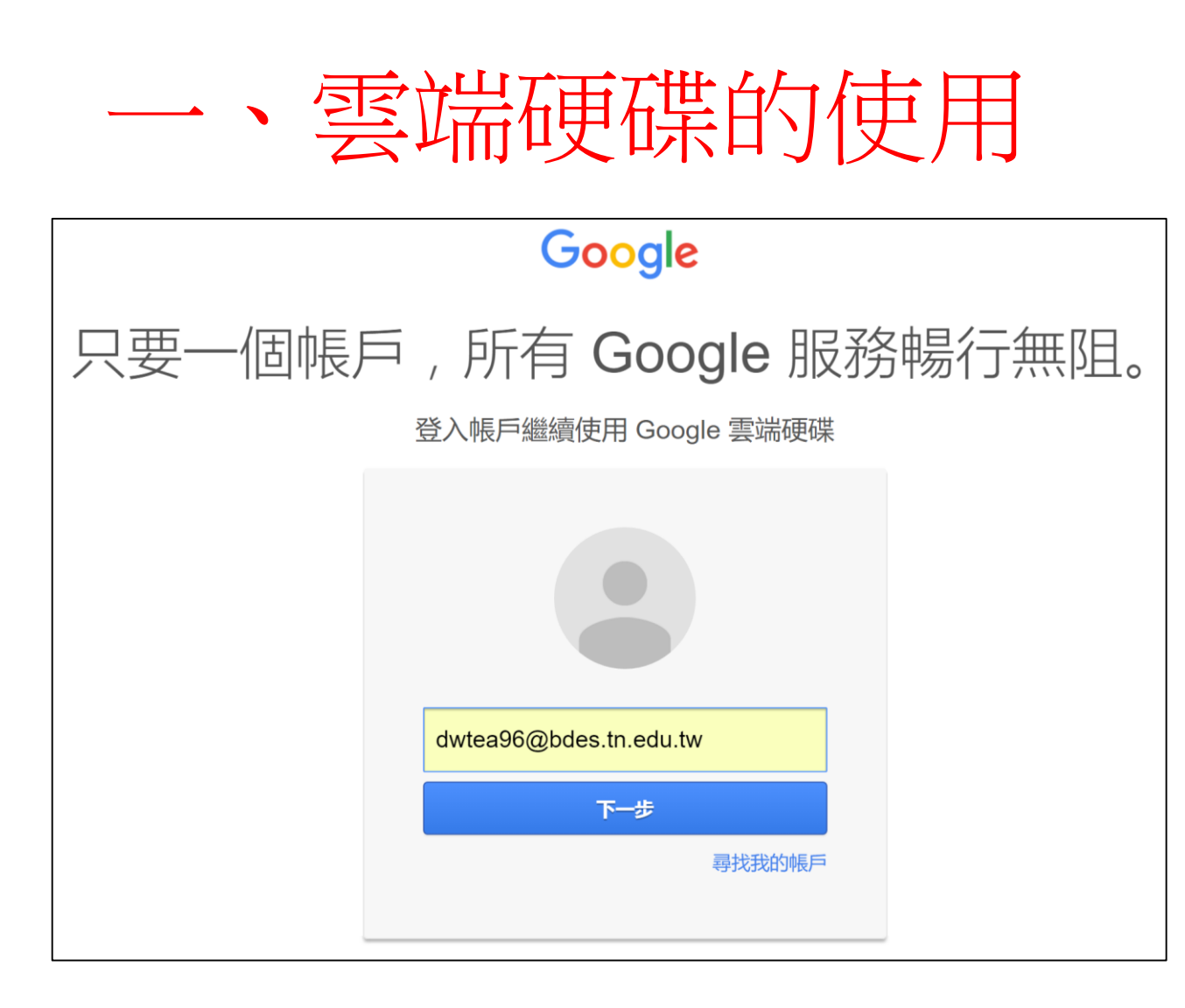

1.教育雲的硬碟空間無限量
 2.右列服務結合手機平板之APP使用,讓教學更有創意。

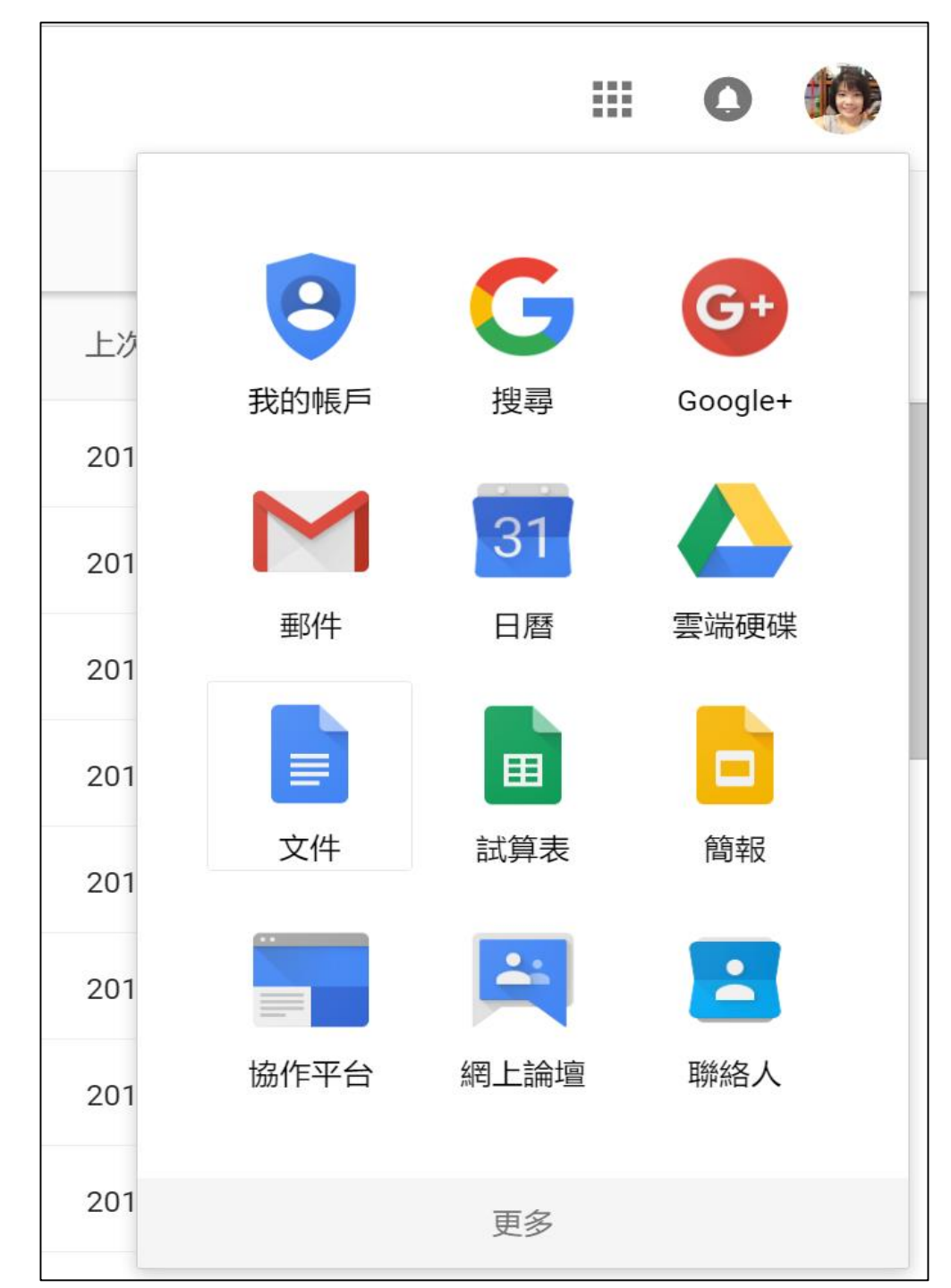

## 二、數位平台的操作使用

以下平台,請平時多進入使用,才能了解其功能:校網【滑平板愛閱讀】皆找得到以下網站)

1.線上閱讀認證 (帳號: \_\_\_\_\_\_ 密碼: \_\_\_\_\_\_ 密碼: \_\_\_\_\_\_

2.校網(以openid進入) http://bdes.dcs.tn.edu.tw/

- 3.愛測網(以openid進入) <u>http://itest.tn.edu.tw/</u> 台南市英語檢測/成語檢測
- 4.雲遊學(以openid進入) <u>https://edu.cloudplay.tw/</u> 可於手機下載APP/開設課程/影音社群分享
- 5. HAHAY飛番教學雲(互動電子書) (以openid進入) http://odata.tn.edu.tw/ebook/

註: OpenID即教育局電子郵件帳 號與密碼 \*關於OpenID 認證服務:為 本市教師認證與學生認證系 統匯集之平台登入機制,只 要使用教育局電子郵件帳號, 即可登入相關平台

操作手册

http://odata.tn.edu.tw/ebooktagapi/documents/飛番教學雲編輯器操作手冊20160901.pdf

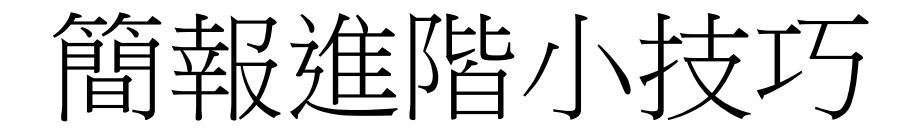

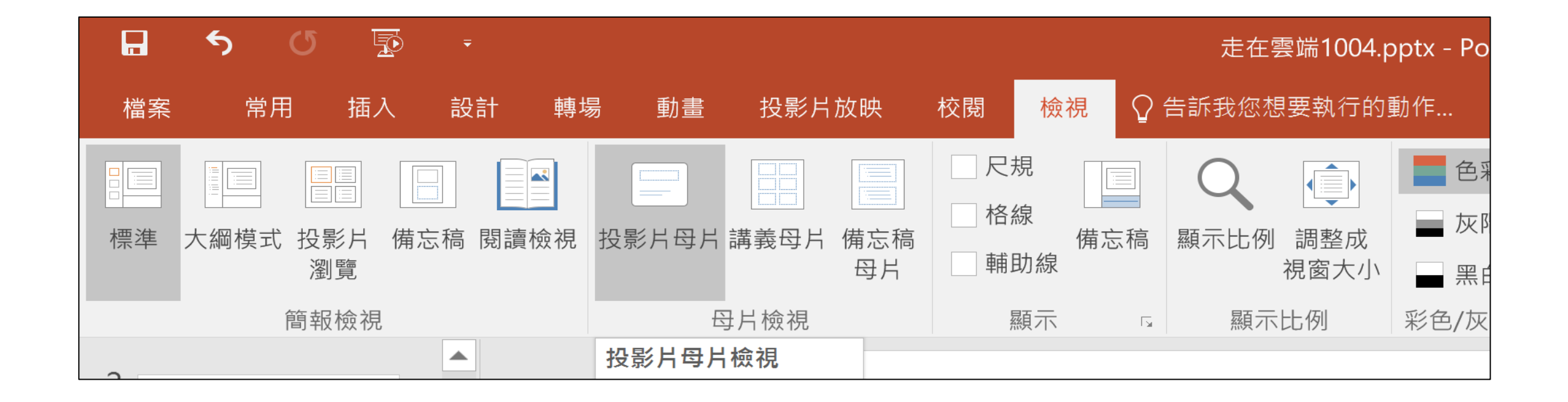

#### 利用【檢視】之【投影片母片】將簡報格式統一

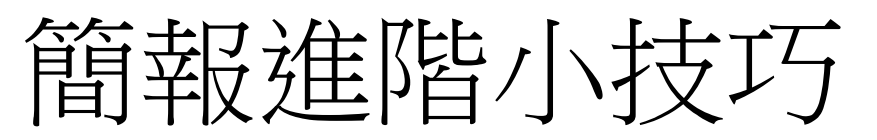

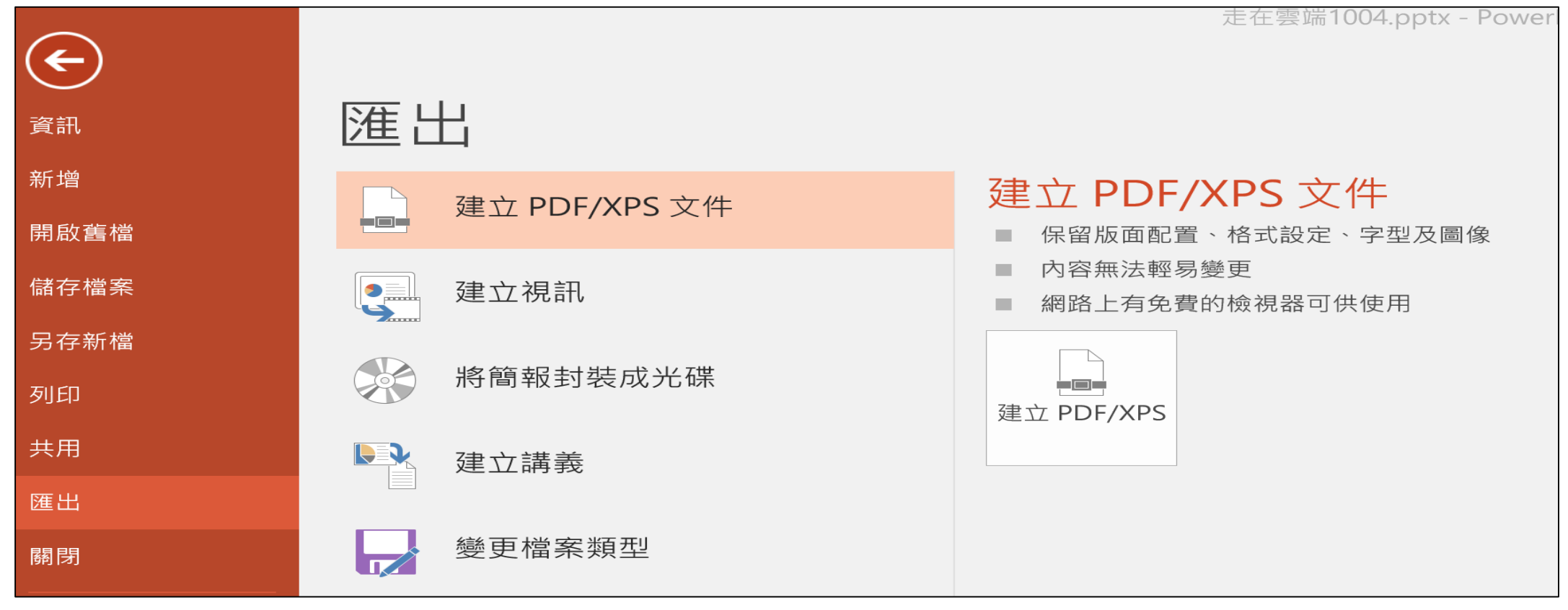

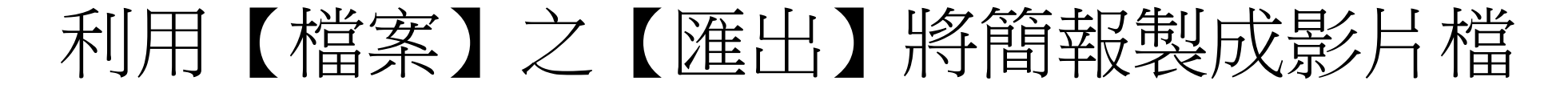

### 「滑世代」,你跟上了嗎?

- 手機、平板電腦,輕輕一滑連上全世界, 「滑」世代把世界和改變,放在口袋裡。
- 科技,正以超乎你我想像的速度和方式, 改變孩子的生活與學習型態。
- 不管你喜不喜歡,這波數位浪潮,擋也 擋不住,眼見這回不去的劇變......
- •最自由也最焦慮的時代.....
- •老師,要如何接招?

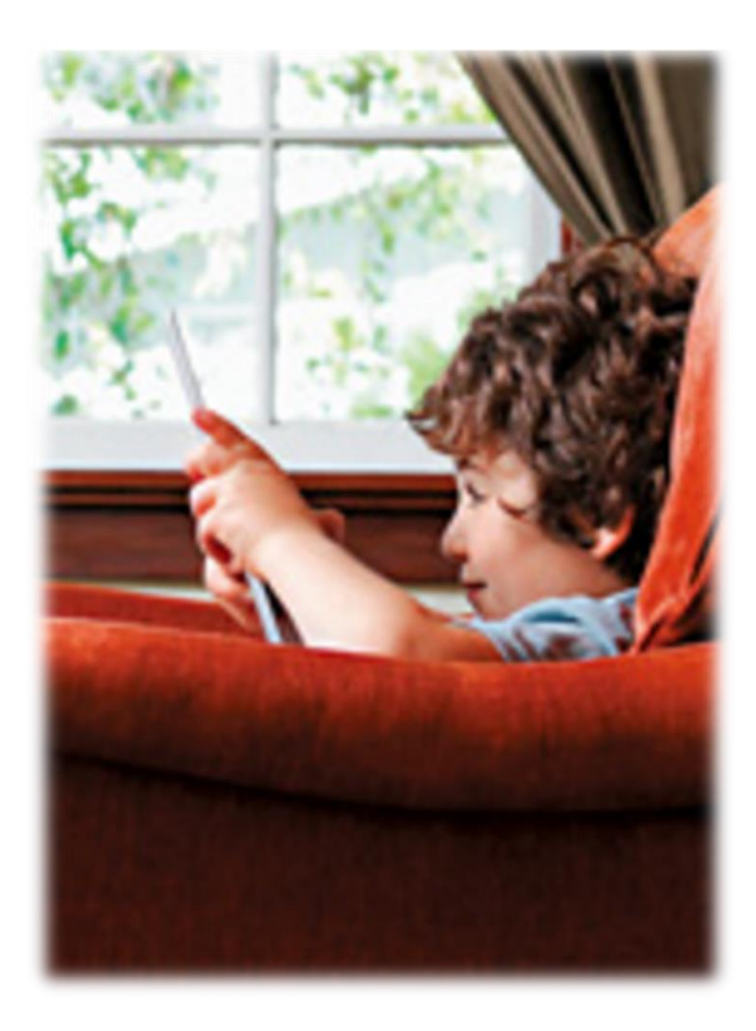